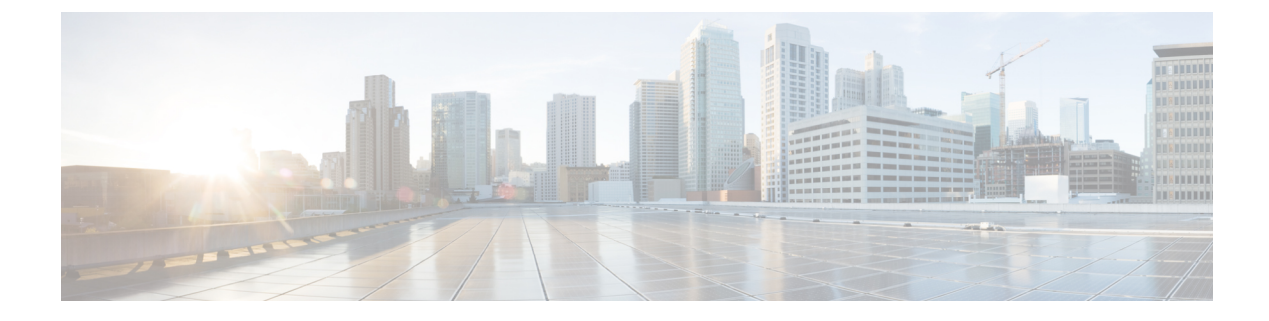

# **Application Performance Monitoring**

- Feature History for Application Performance Monitoring, on page 1
- Information About Application Performance Monitoring, on page 1
- Restrictions for Application Performance Monitoring, on page 2
- Workflow, on page 2
- Verify Application Performance Monitoring, on page 6

## **Feature History for Application Performance Monitoring**

This table provides release and related information for the feature explained in this module.

This feature is also available in all the releases subsequent to the one in which they are introduced in, unless noted otherwise.

| Release                        | Feature                               | Feature Information                                                                                                    |
|--------------------------------|---------------------------------------|----------------------------------------------------------------------------------------------------|
| Cisco IOS XE Dublin<br>17.10.1 | Application Performance<br>Monitoring | This feature collects and exports assurance-related<br>metrics (per application) of the flows forwarded<br>through AP to the Cisco DNA Centre Assurance<br>application. |

### Information About Application Performance Monitoring

Application Performance Monitoring feature collects and exports assurance-related metrics (per application) of the flows that are forwarded through specific interfaces of the access point to the Cisco Catalyst Center Assurance application. This feature supports two monitors—a general assurance monitor that computes quantitative metrics for TCP and UDP flows and qualitative metrics for TCP flows and a media monitor that computes qualitative and quantitative metrics for real-time protocol (RTP) flows. Voice applications such as Microsoft Teams and Session Initiation Protocol (SIP) use RTP monitors, while other applications use TCP and UDP monitor.

A flow monitor can be attached to:

• A interface that monitors all the flows from the attachment point.

• A wireless profile policy (the wireless profile policy that is associated with a WLAN or SSID) that monitors all the traffic passing through it.

Assurance performance monitoring is supported on the following platforms:

- Cisco Catalyst 9800 Series Controllers (9800-80, 9800-40, 9800-L, and 9800-CL)
- Cisco Catalyst 9100 Series APs (FlexConnect and fabric mode)
- Cisco Catalyst 9300 Series and 9400 Series switches (fabric mode)

### **Restrictions for Application Performance Monitoring**

- Local flow exporter is not supported.
- The following commands are not supported:
  - show avc wlan application top
  - show avc client top application
- You cannot configure Application Performance Monitoring and Application Visibility and Control basic on a single policy profile. You can configure them only on two separate policy profiles.
- During CAPWAP restart, AP moves to standby mode, and the nitro engine is disabled. When CAPWAP
  is up and the nitro engine is enabled, an attempt is made to classify the flows. Since there is not enough
  information to classify the applications, they are marked as unknown. When the AP rejoins CAPWAP,
  client traffic gets marked or classified correctly.
- When a client roams while an application has an active-session, the specific session traffic is marked as unknown. The client has to start a new session to mark or classify the traffic correctly.

### Workflow

#### **Create a Flow Monitor**

#### Procedure

|        | Command or Action                             | Purpose                           |
|--------|-----------------------------------------------|-----------------------------------|
| Step 1 | configure terminal                            | Enters global configuration mode. |
|        | Example:                                      |                                   |
|        | Device# configure terminal                    |                                   |
| Step 2 | flow monitor monitor-name                     | Creates a flow monitor.           |
|        | Example:                                      |                                   |
|        | Device(config)# flow monitor<br>avc_assurance |                                   |

| Command or Action                                                          | Purpose                                                                                                    |
|----------------------------------------------------------------------------|----------------------------------------------------------------------------------------------------|
| description description                                                    | Adds a description to the flow monitor.                                                                                                    |
| Example:                                                                   |                                                                                                    |
| Device(config-flow-monitor)# description<br>assurance monitor ID is 90     |                                                                                                    |
| record wireless avc {ipv4 ipv6}assurance                                   | Specifies the IPv4 assurance metrics for                                                                                                    |
| Example:                                                                   | wireless.                                                                                                    |
| Device(config-flow-monitor)# record<br>wireless avc ipv4 assurance         |                                                                                                    |
| exit                                                                       | Returns to global configuration mode.                                                                                                    |
| Example:                                                                   |                                                                                                    |
| <pre>Device(config-flow-monitor)# exit</pre>                               |                                                                                                    |
| flow monitor monitor-name                                                  | Creates a flow monitor.                                                                                                    |
| Example:                                                                   |                                                                                                    |
| <pre>Device(config)# flow monitor avc_assurance_rtp</pre>                  |                                                                                                    |
| description description                                                    | Adds a description to the flow monitor.                                                                                                    |
| Example:                                                                   |                                                                                                    |
| Device(config-flow-monitor)# description<br>assurance-rtp monitor ID is 94 |                                                                                                    |
| record wireless avc                                                        | Specifies the IPv4 assurance RTP metrics for                                                                                                    |
| {ipv4   ipv6 } assurance-rtp                                               | wireless.                                                                                                    |
| Example:                                                                   |                                                                                                    |
| Device(config-flow-monitor)# record<br>wireless avc ipv4 assurance-rtp     |                                                                                                    |
| end                                                                        | Returns to privileged EXEC mode.                                                                                                    |
| Example:                                                                   |                                                                                                    |
| Device(config-flow-monitor)# end                                           |                                                                                                    |
|                                                                            | Command or Action         description description         Example:         Device (config-flow-monitor) # description         assurance monitor ID is 90         record wireless avc {ipv4   ipv6} assurance         Example:         Device (config-flow-monitor) # record         wireless avc ipv4 assurance         exit         Example:         Device (config-flow-monitor) # exit         flow monitor monitor-name         Example:         Device (config) # flow monitor         avc_assurance_rtp         description description         Example:         Device (config-flow-monitor) # description         assurance-rtp monitor ID is 94         record wireless avc         {ipv4   ipv6 } assurance-rtp         Example:         Device (config-flow-monitor) # record         wireless avc ipv4 assurance-rtp         end         Example:         Device (config-flow-monitor) # record         wireless avc ipv4 assurance-rtp |

### **Create a Wireless WLAN Profile Policy**

#### Procedure

|        | Command or Action          | Purpose                           |
|--------|----------------------------|-----------------------------------|
| Step 1 | configure terminal         | Enters global configuration mode. |
|        | Example:                   |                                   |
|        | Device# configure terminal |                                   |

|         | Command or Action                                                                     | Purpose                                     |  |
|---------|---------------------------------------------------------------------------------------|---------------------------------------------|--|
| Step 2  | wireless profile policy policy-name                                                   | Configures the WLAN policy profile and      |  |
|         | Example:                                                                              | enters wireless policy configuration mode.  |  |
|         | Device(config)# wireless profile policy<br>AVC_POL                                    |                                             |  |
| Step 3  | shutdown                                                                              | Disables the policy profile.                |  |
|         | Example:                                                                              |                                             |  |
|         | Device(config-wireless-policy)# shutdown                                              |                                             |  |
| Step 4  | no central switching                                                                  | Disables central switching.                 |  |
|         | Example:                                                                              |                                             |  |
|         | <pre>Device(config-wireless-policy)# no central switching</pre>                       |                                             |  |
| Step 5  | ipv4 flow monitor monitor-name input                                                  | Specifies the name of the IPv4 ingress flow |  |
|         | Example:                                                                              | monitor.                                    |  |
|         | <pre>Device(config-wireless-policy)# ipv4 flow monitor avc_assurance input</pre>      |                                             |  |
| Step 6  | ipv4 flow monitor monitor-name input                                                  | Specifies the name of the IPv4 ingress flow |  |
|         | Example:                                                                              | monitor.                                    |  |
|         | <pre>Device(config-wireless-policy)# ipv4 flow monitor avc_assurance_rtp input</pre>  |                                             |  |
| Step 7  | ipv4 flow monitor monitor-name output                                                 | Specifies the name of the IPv4 egress flow  |  |
|         | Example:                                                                              | monitor.                                    |  |
|         | <pre>Device(config-wireless-policy)# ipv4 flow monitor avc_assurance output</pre>     |                                             |  |
| Step 8  | ipv4 flow monitor monitor-name output                                                 | Specifies the name of the IPv4 egress flow  |  |
|         | Example:                                                                              | monitor.                                    |  |
|         | <pre>Device(config-wireless-policy)# ipv4 flow monitor avc_assurance_rtp output</pre> |                                             |  |
| Step 9  | no shutdown                                                                           | Enables the policy profile.                 |  |
|         | Example:                                                                              |                                             |  |
|         | Device(config-wireless-policy)# no shutdown                                           |                                             |  |
| Step 10 | end                                                                                   | Returns to privileged EXEC mode.            |  |
|         | Example:                                                                              |                                             |  |
|         | <pre>Device(config-wireless-policy)# end</pre>                                        |                                             |  |

### **Create a Policy Tag**

#### Procedure

|        | Command or Action                                                       | Purpose                                       |  |
|--------|-------------------------------------------------------------------------|-----------------------------------------------|--|
| Step 1 | configure terminal                                                      | Enters global configuration mode.             |  |
|        | Example:                                                                |                                               |  |
|        | Device# configure terminal                                              |                                               |  |
| Step 2 | wireless tag policy policy-tag-name                                     | Configures a policy tag and enters policy tag |  |
|        | Example:                                                                | configuration mode.                           |  |
|        | <pre>Device(config-policy-tag)# wireless tag   policy mywlan_ssid</pre> |                                               |  |
| Step 3 | wlan wlan-avc policy policy                                             | Attaches the policy tag to a WLAN.            |  |
|        | Example:                                                                |                                               |  |
|        | <pre>Device(config-policy-tag)# wlan mywlan_ssid policy AVC_POL</pre>   |                                               |  |
| Step 4 | end                                                                     | Returns to privileged EXEC mode.              |  |
|        | Example:                                                                |                                               |  |
|        | <pre>Device(config-policy-tag)# end</pre>                               |                                               |  |

#### Attach the Policy Profile to an AP

#### Procedure

|        | Command or Action                                | Purpose                                            |
|--------|--------------------------------------------------|----------------------------------------------------|
| Step 1 | ap ap-ether-mac                                  | Enters AP configuration mode.                      |
|        | Example:                                         |                                                    |
|        | Device(config)# ap 9412.1212.1201                |                                                    |
| Step 2 | policy-tag policy-tag                            | Specifies the policy tag that is to be attached to |
|        | Example:                                         | the AP.                                            |
|        | Device(config-ap-tag)# policy-tag<br>mywlan_ssid |                                                    |
| Step 3 | end                                              | Returns to privileged EXEC mode.                   |
|        | Example:                                         |                                                    |
|        | Device(config-ap-tag)# end                       |                                                    |

#### **Verify Application Performance Monitoring**

Use the following commands to verify application performance monitoring configuration.

To check application performance monitoring statistics, use the following commands:

```
Device# show flow exporter statistics
Flow Exporter apm exp:
 Packet send statistics (last cleared 4w1d ago):
   Successfully sent: 2082
                                                   (216624 bytes)
!Packet sent count sent from controller to Cisco Catalyst Center
   Reason not given:
                             1099
                                                   (114296 bytes)
 Client send statistics:
   Client: Flow Monitor avc
     Records added:
                              0
     Bytes added:
                              0
Device# show flow monitor assurance cache
Cache type:
                                        Normal (Platform cache)
                                          200000
 Cache size:
  Current entries:
                                               0
 High Watermark:
                                               1
!Controller flow monitor cache statistics
                                               6
 Flows added:
                                               6
 Flows aged:
    - Active timeout
                        (
                             10 secs)
                                               6
To check status of application performance monitoring, use the following command
Device# show avc status
VAP FNF-STATUS AVC-QOS-STATUS SD AVC-STATUS APM-STATUS
!APM-STATUS contains IPv4, IPv6 assurance and assurance-rtp monitors.
                          Enabled
Disabled
0 Disabled Disabled
                                         IPV4, IPV4-RTP, IPV6, IPV6-RTP
1 Disabled Disabled
                                      Disabled
2
   Disabled
             Disabled
                            Disabled
                                          Disabled
   Disabled Disabled
З
                            Disabled
                                          Disabled
                           Disabled
   Disabled Disabled
4
                                         Disabled
  Disabled Disabled
5
                           Disabled
                                        Disabled
                                        Disabled
6
 Disabled Disabled
                           Disabled
   Disabled Disabled
Disabled Disabled
                          Disabled
7
                                          Disabled
8
                            Disabled
                                          Disabled
                          Disabled Disabled
Disabled Disabled
Disabled Disabled
Disabled Disabled
   Disabled Disabled
9
10 Disabled Disabled
11 Disabled Disabled
12 Disabled Disabled
                           Disabled
                                          Disabled
13
   Disabled
             Disabled
                            Disabled
                                          Disabled
14 Disabled Disabled
                            Disabled
                                          Disabled
15 Disabled Disabled
                           Disabled
                                          Disabled
```